## Navegando por la Plataforma Campus Virtual UNC

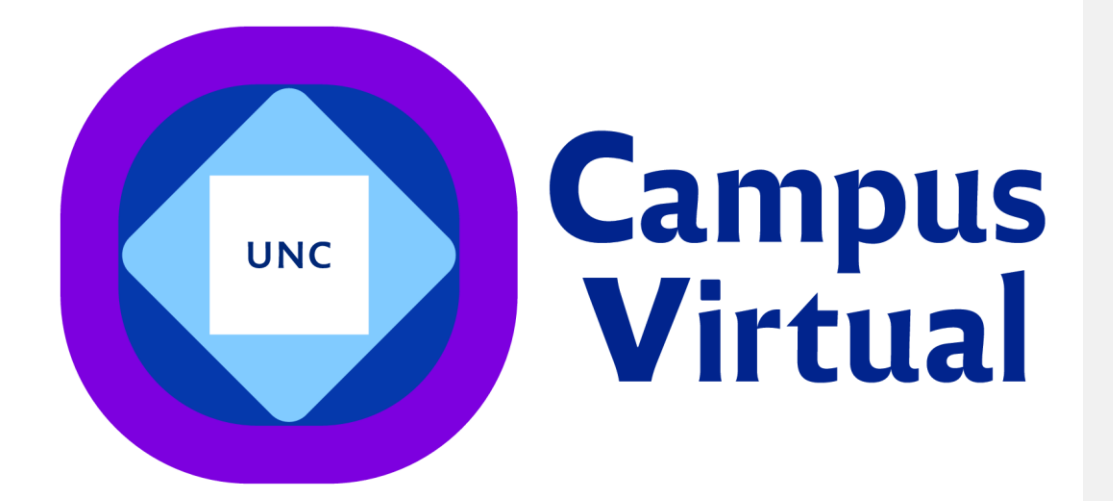

## Barra de navegación

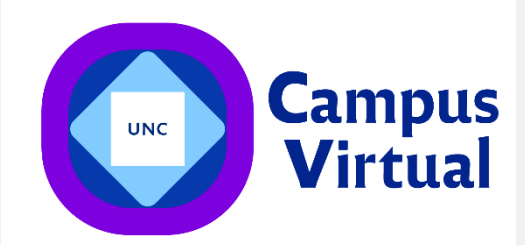

Barra de navegación: en la pestaña INICIO tendrás la bienvenida al curso que te has inscripto y podrás ver las noticias y actualizaciones del mismo.

| 2º Edición - Formación en género y abordaje de violencias                                                                                                 |                         |
|----------------------------------------------------------------------------------------------------|-------------------------|
| Actualizaciones y noticias del curso                                                                                                    | Herramientas del Curso  |
| ET April 23, 2019 Ocul                                                                                                    | ar Materiales del curso |
| Les damos la bienvenida al Curso Virtual: Formación en género y abordaje de violencias                                                                    |                         |
| Este curso está destinado a estudiantes de todas las carreras y colegios preuniversitarios de la<br>Universidad Nacional de Córdoba.                      |                         |
| En esta instancia buscamos hacer un primer acercamiento a conceptos de: Género, Violencias de<br>género, Disidencia, Legislaciones y el Plan de Acciones. |                         |
|                                                                                                    |                         |

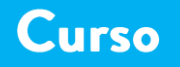

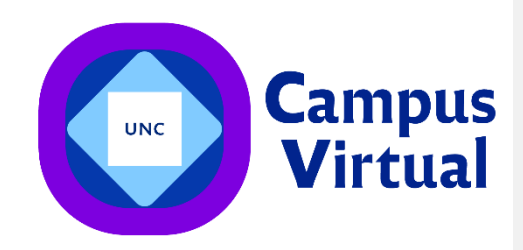

Curso Discusión Progreso Introducción a los relojes y ritmos biológicos Conceptos básicos y reloj molecular Pongamos en hora nuestro reloj. Efecto de la luz y otras señales externas.

En la pestaña "Curso" podrás acceder a todo el material de estudio. Encontrarás la bienvenida, el contenido de cada módulo, material audiovisual, foros de discusión, autoevaluaciones y examen final.

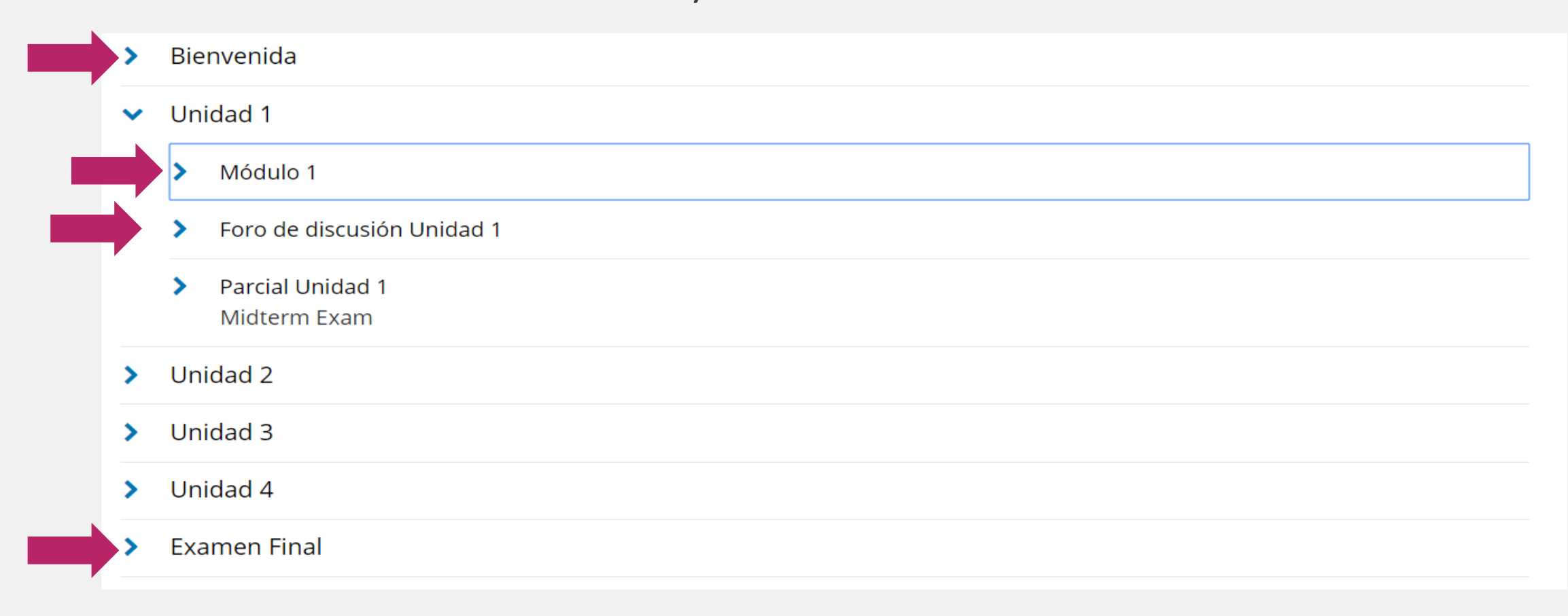

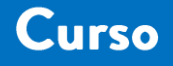

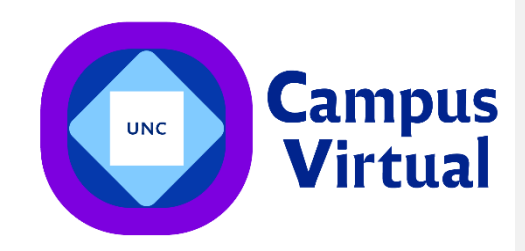

Curso Discusión

Progreso Introducción a los relojes y ritmos biológicos

Conceptos básicos y reloj molecular

Pongamos en hora nuestro reloj. Efecto de la luz y otras señales externas.

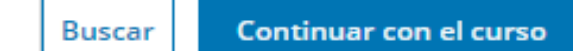

Herramientas del Curso

Marcadores

Fechas importantes del curso

Hoy es 20 de sep. de 2019 10:01 -03

Finalización del curso Dentro de 2 meses - 29 de nov. de 2019

Para recibir un certificado, debe completar todos los requerimientos antes de esta fecha.

## En la pestaña CURSO podrás acceder a la información importante que deberás tener en cuenta a los largo del cursado

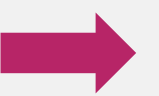

Fechas importantes del curso.

## Secuencia de aprendizaje

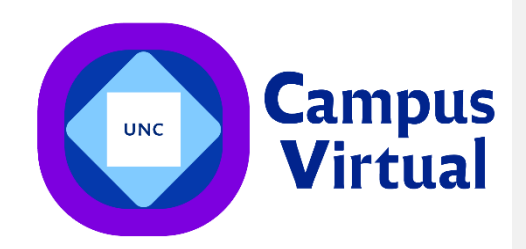

Curso Discusión Progreso Introducción a los relojes y ritmos biológicos Conceptos básicos y reloj molecular Pongamos en hora nuestro reloj. Efecto de la luz y otras señales externas.

# Cuando des clic en el contenido de cada módulo, se desplegará la siguiente barra de aprendizaje

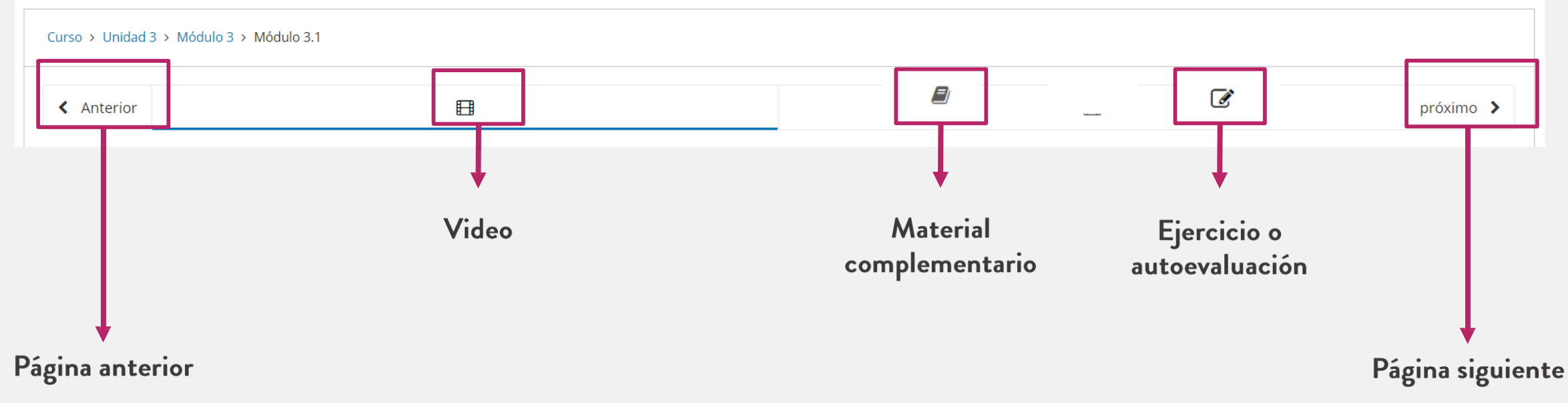

### Material audiovisual

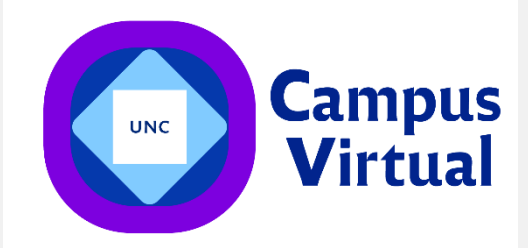

Curso Discusión

Material

audiovisual

Progreso Introducción a los relojes y ritmos biológicos

Conceptos básicos y reloj molecular

Pongamos en hora nuestro reloj. Efecto de la luz y otras señales externas.

#### Todos los videos cuentan con la transcripción en español

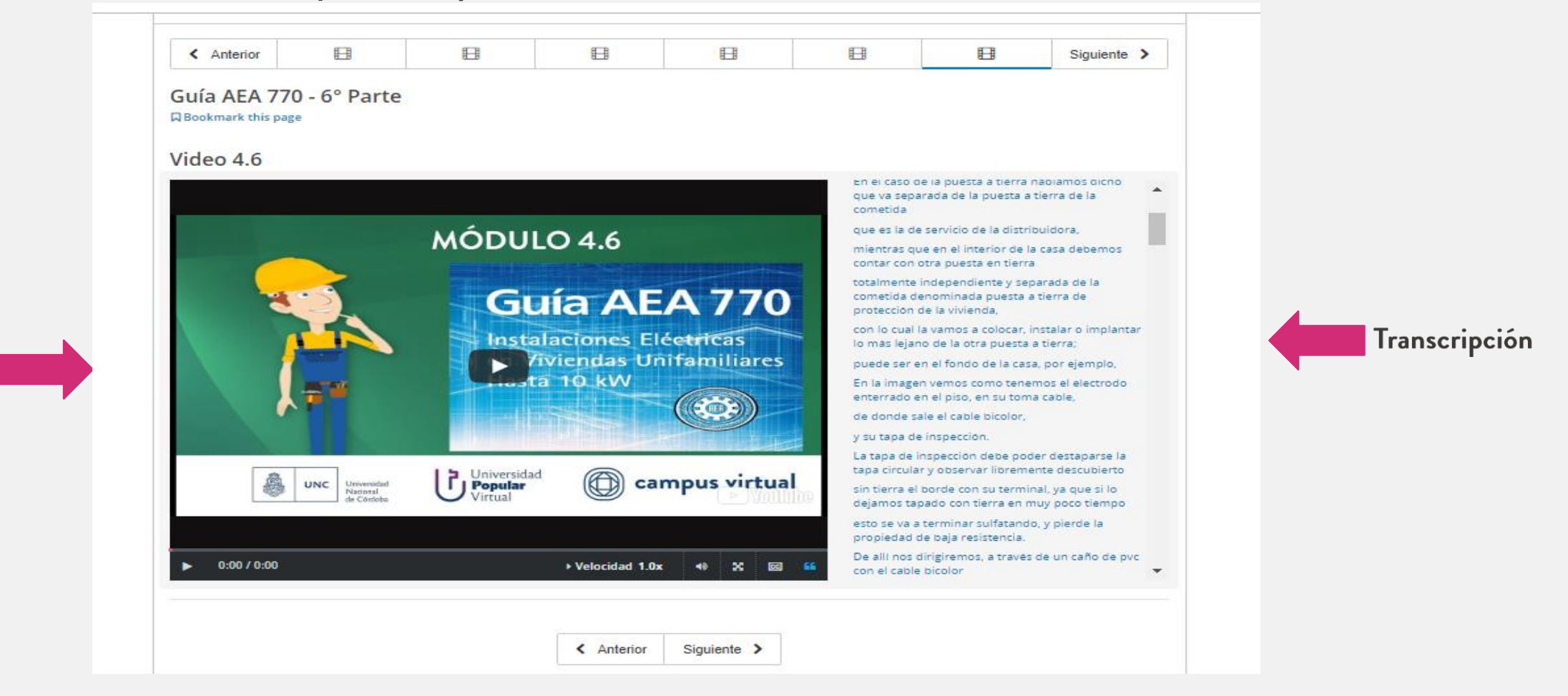

### Material audiovisual

Inicio

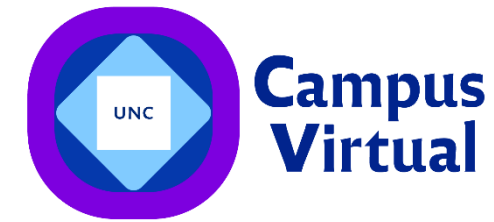

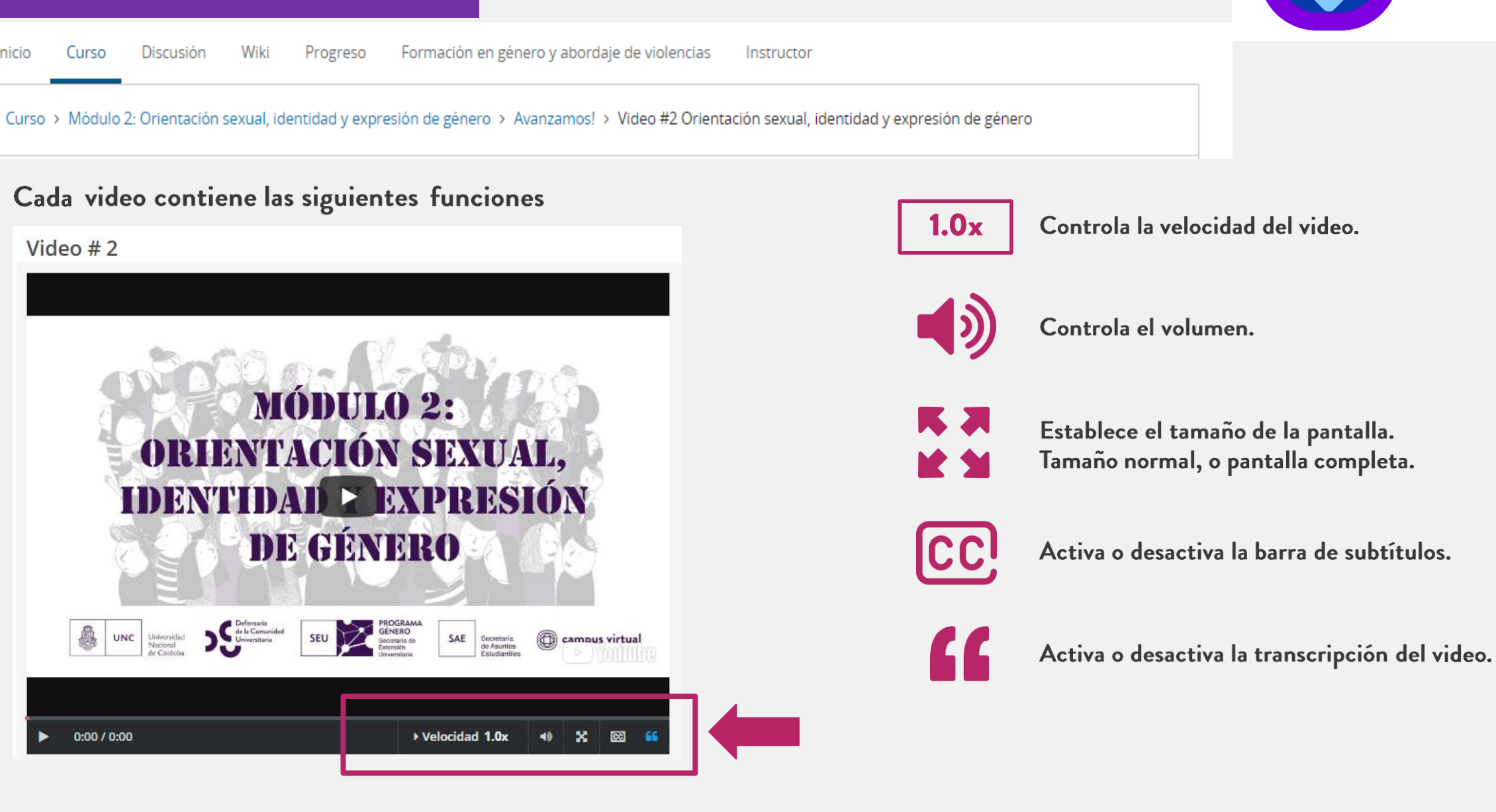

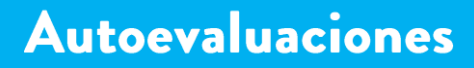

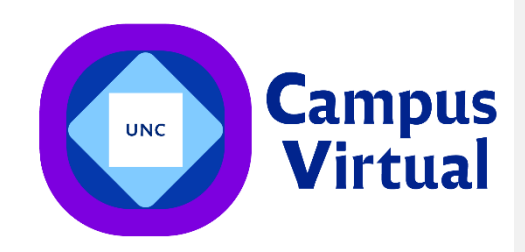

Discusión Progreso Introducción a los relojes y ritmos biológicos Conceptos básicos y reloj molecular Pongamos en hora nuestro reloj. Efecto de la luz y otras señales externas. Curso

Al finalizar cada módulo, podrás realizar las autoevaluaciones que serán parte de tu nota final. Todas las instancias de evaluación tienen fecha límite para realizarlas, revisa siempre el calendario.

|                      | Unidad 3<br>□ Marcar esta página                                                                                                    |              |
|----------------------|----------------------------------------------------------------------------------------------------|--------------|
|                      | 1<br>1 point possible (graded)<br>El sistema circadiano mínimo se encuentra formado por:                                                                                                   |              |
|                      | 🔵 Un oscilador central capaz de generar los distintos ritmos biológicos.                                                                                                    |              |
|                      | 🔘 Mecanismos que le permitan percibir factores externos que oscilan para controlar procesos fisiológicos cíclicos.                                                                         |              |
|                      | Al menos un oscilador interno, sensores y vías de comunicación que le permitan percibir los cambios cíclicos del ambiente, y las ví las que controla temporalmente a los distintos ritmos. | as por       |
| Dava ando progunto   | 🔘 Los ojos, el hipotálamo y los haces nerviosos.                                                                                                    |              |
| tendrás dos intentos |                                                                                                    |              |
| de respuestas.       | Enviar Ha realizado 0 de 2 intentos                                                                                                    | 🖹<br>Guardar |

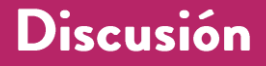

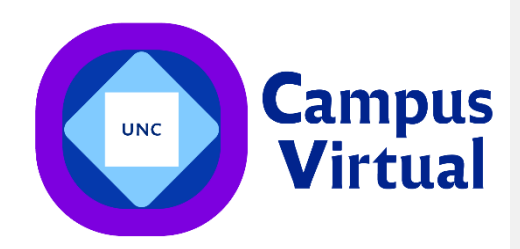

Curso Discusión Progreso Introducción a los relojes y ritmos biológicos Conceptos básicos y reloj molecular Pongamos en hora nuestro reloj. Efecto de la luz y otras señales externas.

En la pestaña "Discusión" aparecerán los foros de acuerdo a las temáticas, aquí podrás plantear tus dudas y enriquecer tu aprendizaje con las consultas de tus compañeros.

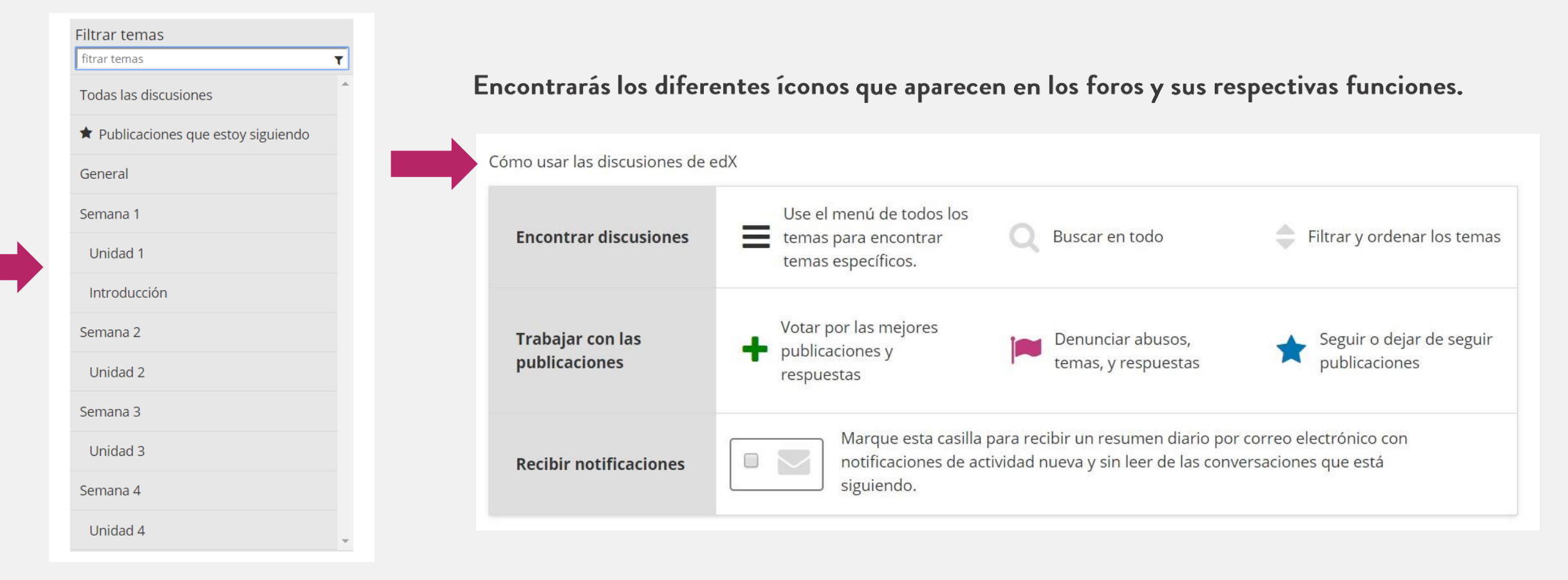

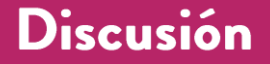

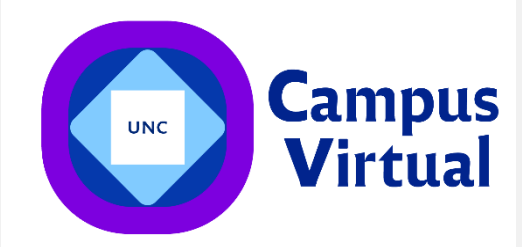

Curso Discusión

Progreso Introducción a los relojes y ritmos biológicos

Conceptos básicos y reloj molecular

Pongamos en hora nuestro reloj. Efecto de la luz y otras señales externas.

#### ¿Cómo incorporar una nueva entrada en el foro de discusión?

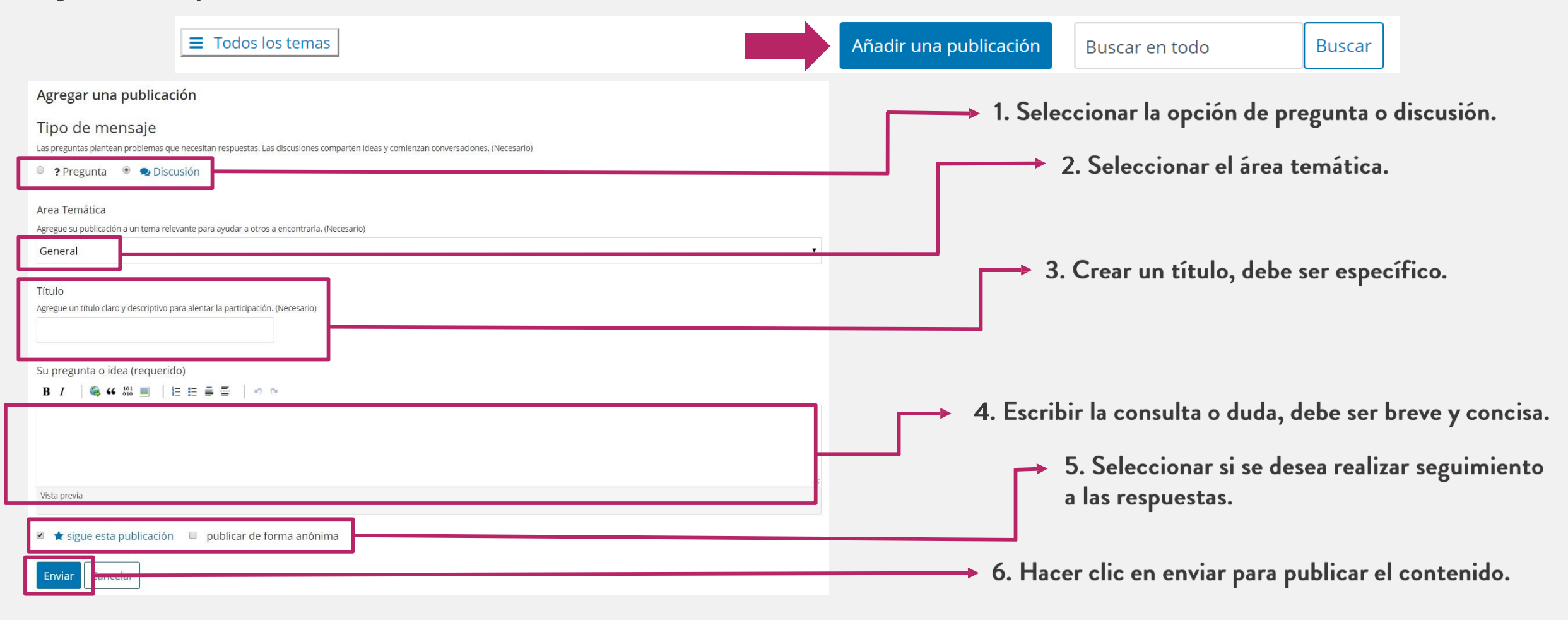

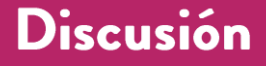

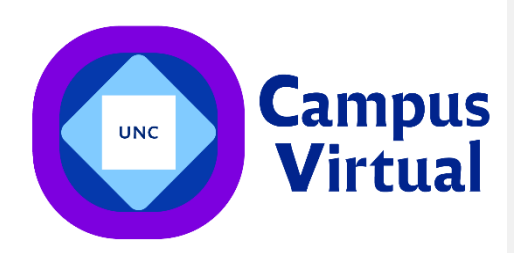

Curso Discusión Progreso

Introducción a los relojes y ritmos biológicos

Conceptos básicos y reloj molecular

Pongamos en hora nuestro reloj. Efecto de la luz y otras señales externas.

¿Cómo escribir una respuesta de una consulta o pregunta en el foro?

1. Debes hacer clic en la temática que quieres responder.

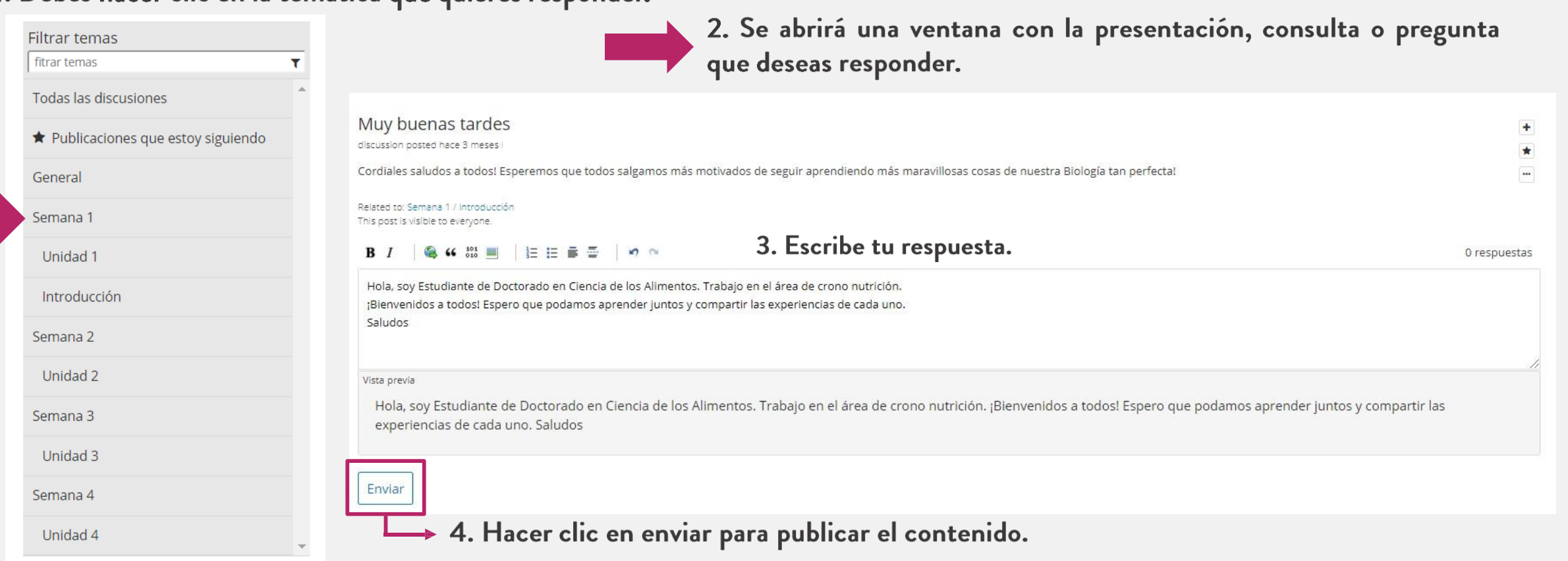

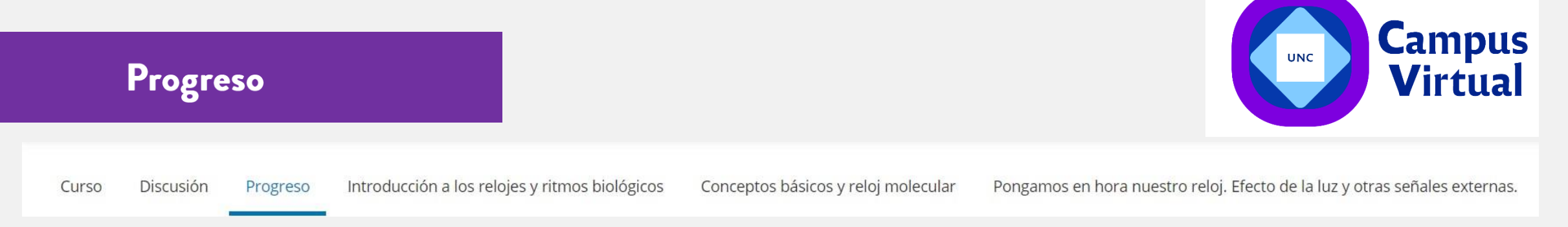

# En la pestaña PROGRESO podrás controlar tu desempeño y revisar el puntaje obtenido en las autoevaluaciones de cada módulo y en tu examen final

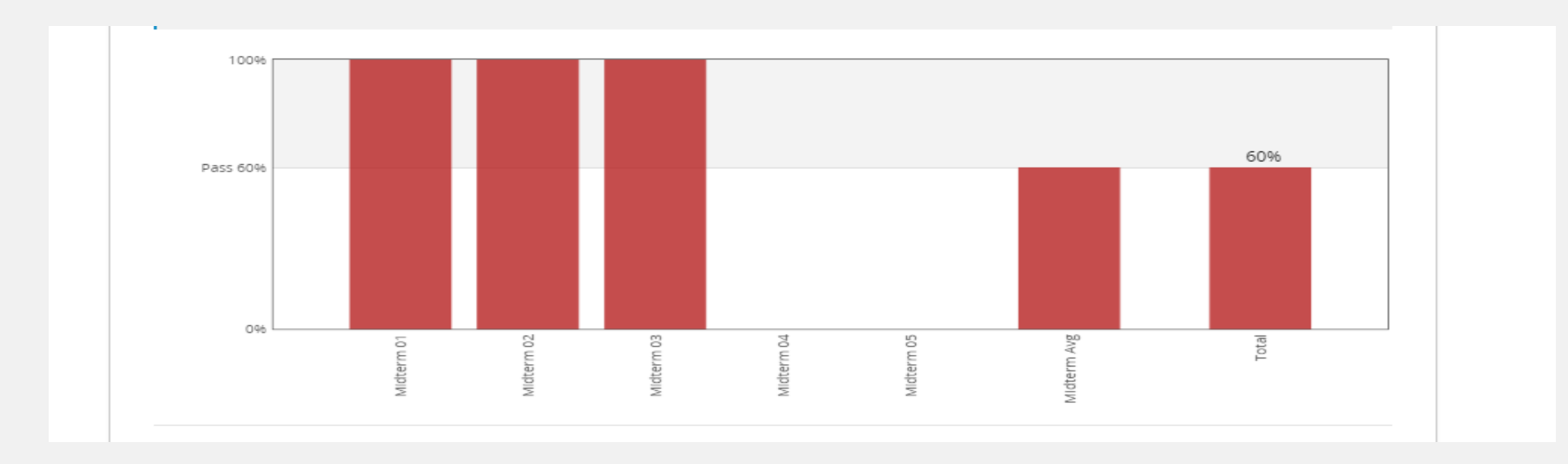

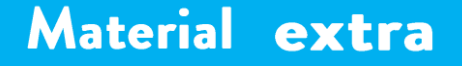

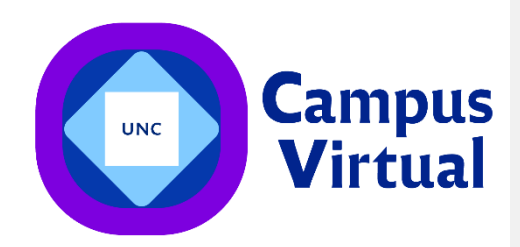

Curso Discusión Progreso

Introducción a los relojes y ritmos biológicos

Conceptos básicos y reloj molecular

Pongamos en hora nuestro reloj. Efecto de la luz y otras señales externas.

En las pestañas siguientes podrás acceder al material extra del curso que permitirá aumentar y enriquecer el conocimiento en la temática.

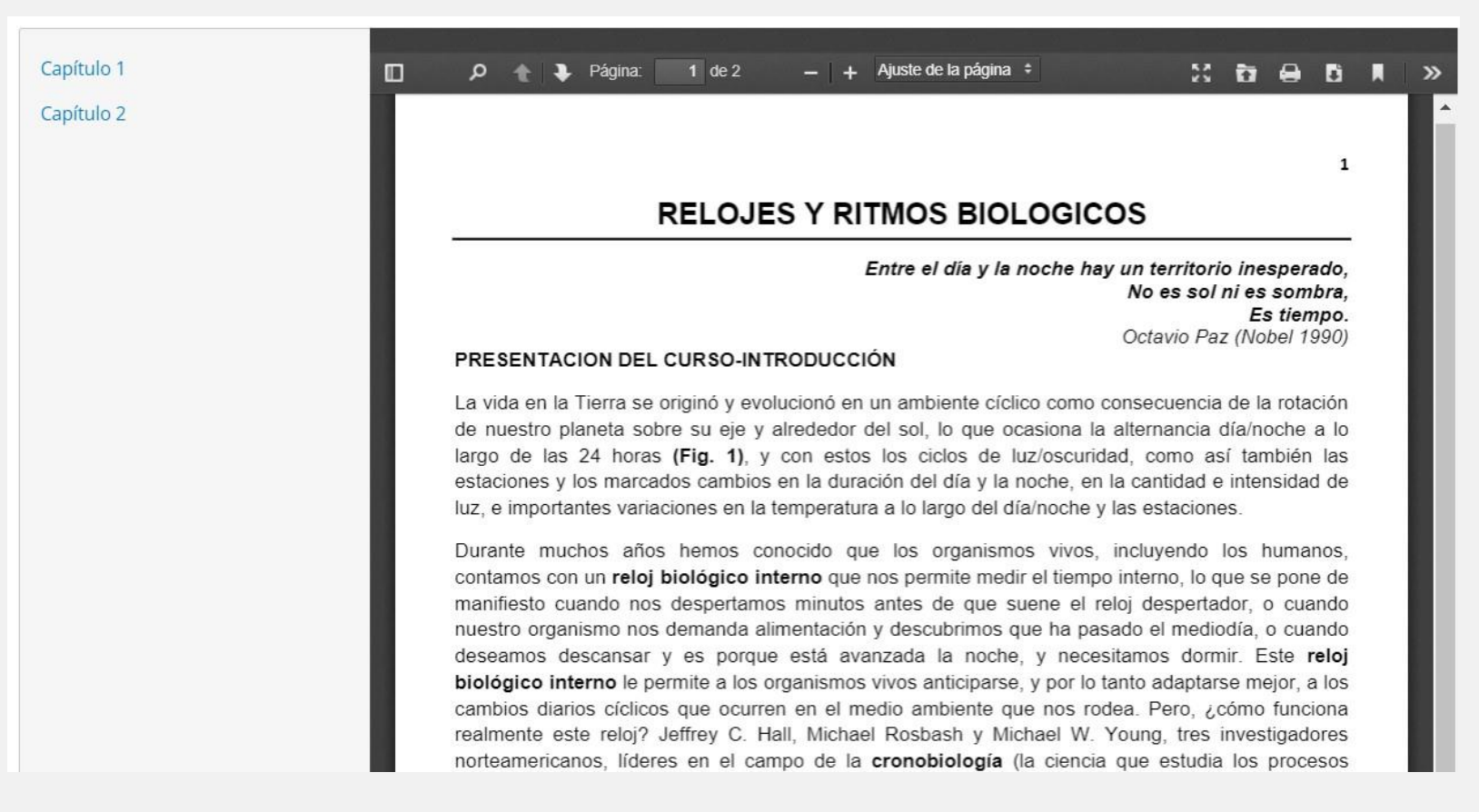

#### Certificado de Honor UNC

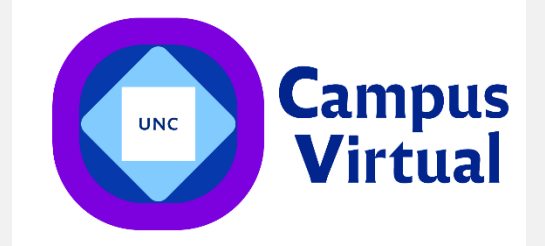

Cuando hayas respondido todas las autoevaluaciones de cada módulo y el examen final del Curso, con éxito, podrás obtener tu certificado de Honor de la UNC

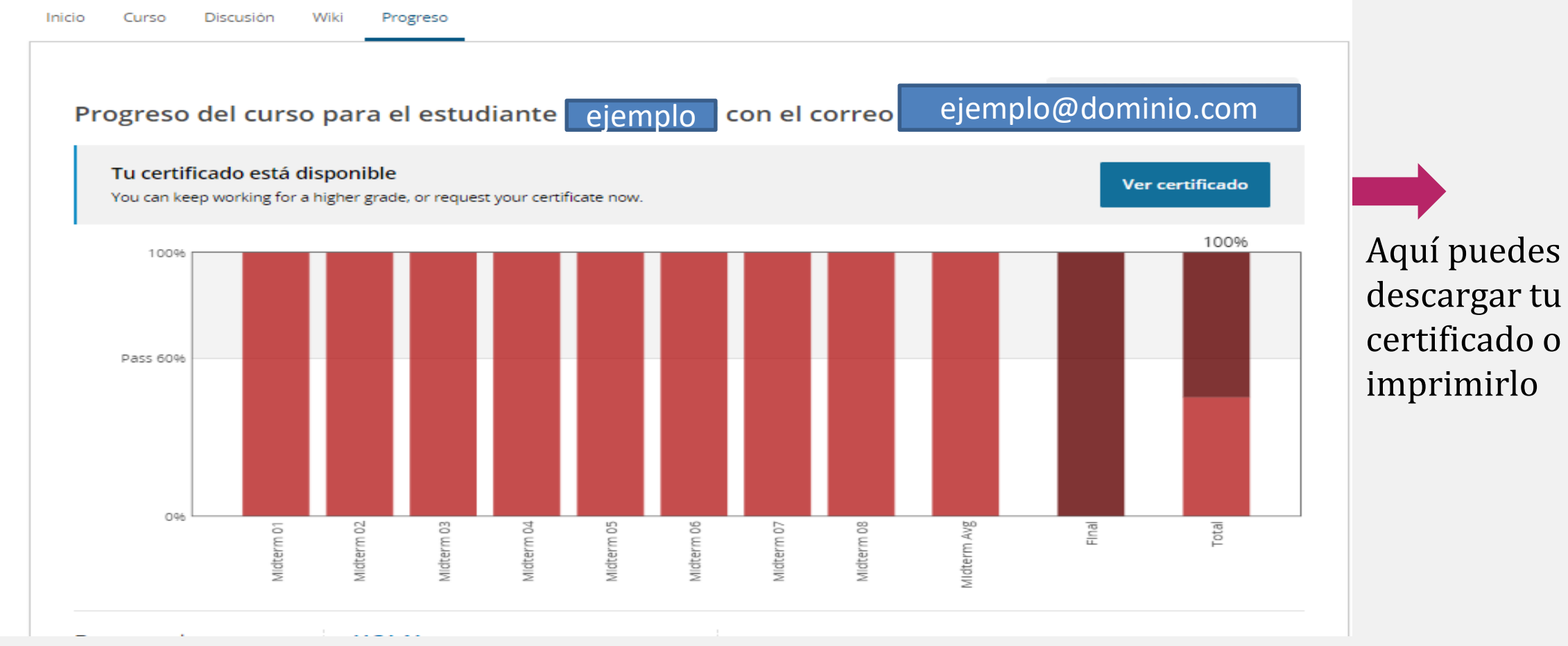

#### Certificado de Honor UNC

sociales.

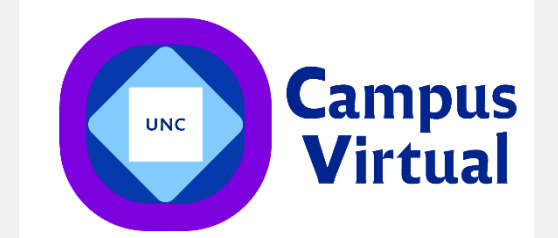

#### Viviana Iglesias, usted ha ganado un certificado!

Felicidades! Esta página resume los logros que ha alcanzado. Puede compartirlo con familia, amigos, colegas en sus redes sociales y profesionales.

🔒 Imprimir certificado

Automáticamente aparecerá tu Certificado de Honor UNC para que lo descargues, imprimas y compartas en tus redes

Viviana Iglesias completó exitosamente, obteniendo calificación aprobatoria y el certificado de terminación otorgado por Campus Virtual UNC para AV009: Servicios Turísticos Curso ofrecido por CampusVirtualX. 34 Jac Ab. Convado Stovam Prof. Ura. Capita Cravero Prof. Dr. Hugo Juni Secretario de Estensión Directoria Camptos Virtual Healter Unnersidaria Universided National de Córdobe Universidad Nacional de Córdisba Universidad Nacional de Córdoba ampus Más sobre los logros de Viviena Idestas,

Certificado CampusVirtualX AV009 | edX - Campus Virtual - UNC

edX - Campus Virtual - UNC reconoce el siguiente logro al estudiante

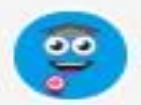

Viviana Iglesian Vivilgiesian () edit - Campus Viritual - UNC Número de 10 del certificado; 75#42fcc1#67415009#81#5/bda#2c7d Emilido en: 5 de October de 2019

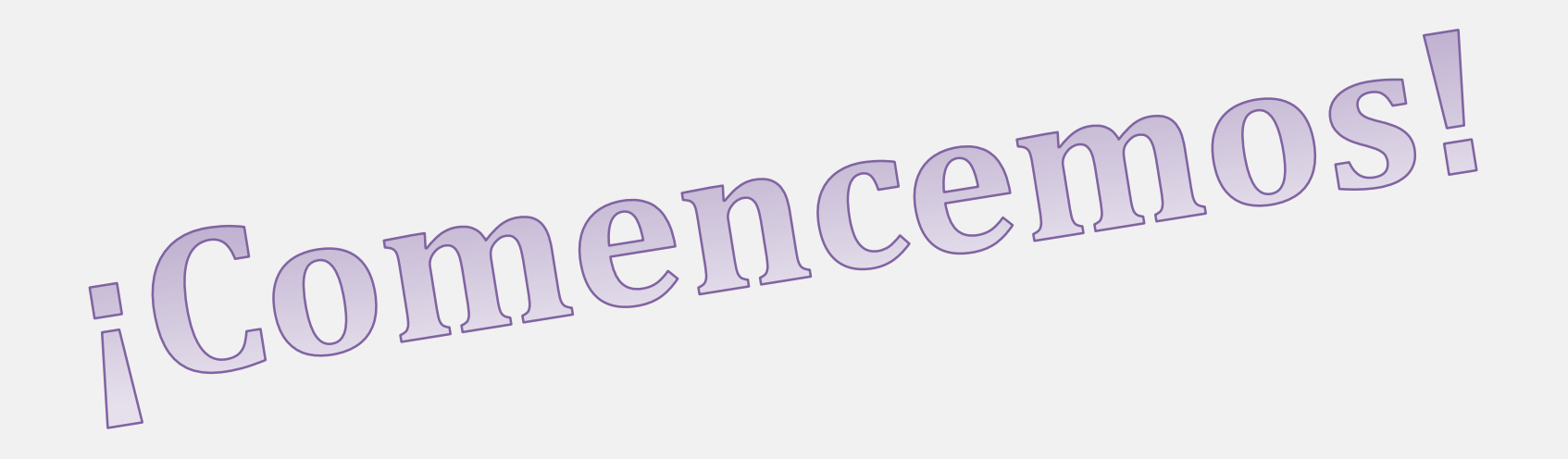

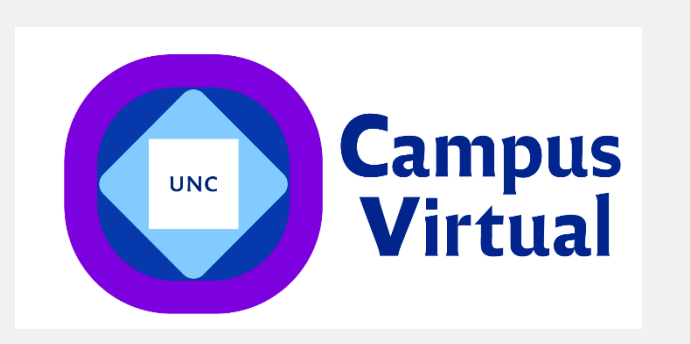

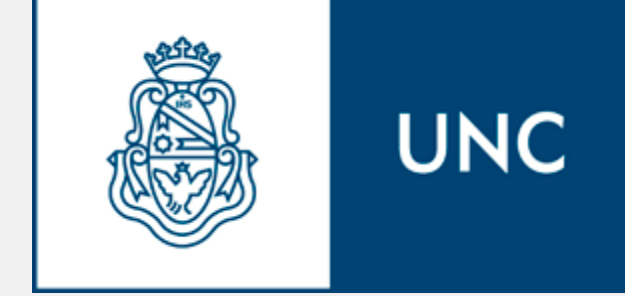